## So funktioniert Mobiles Bezahlen mit Android™.

## Schritt 1: Systemeinstellungen anpassen

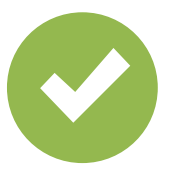

"Mobiles Bezahlen" als Standard-Bezahl-App wählen.

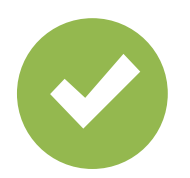

"NFC-Funktion" aktivieren.

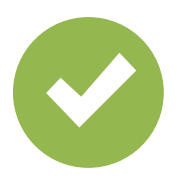

Gültige Entsperrmethode aktivieren.

## Schritt 2: Digitale Karten verwalten

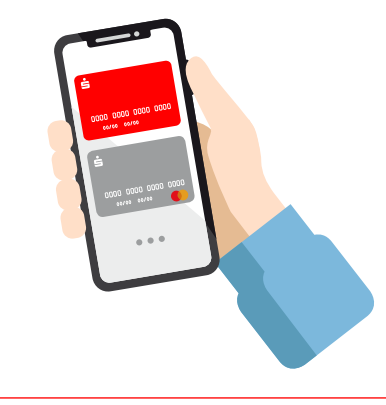

Standardkarte wählen oder Karte einmalig für die nächste Zahlung vormerken.

## Schritt 3: Bezahlen

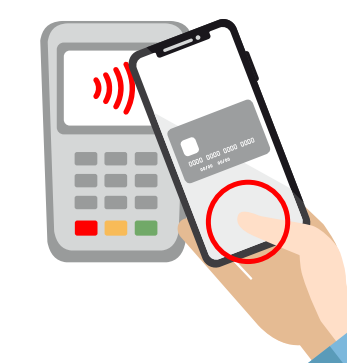

Das Smartphone entsperren und zum Bezahlen an das Terminal halten. Fertig!

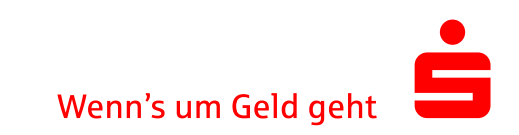